## 設定を変更する / VICS 設定

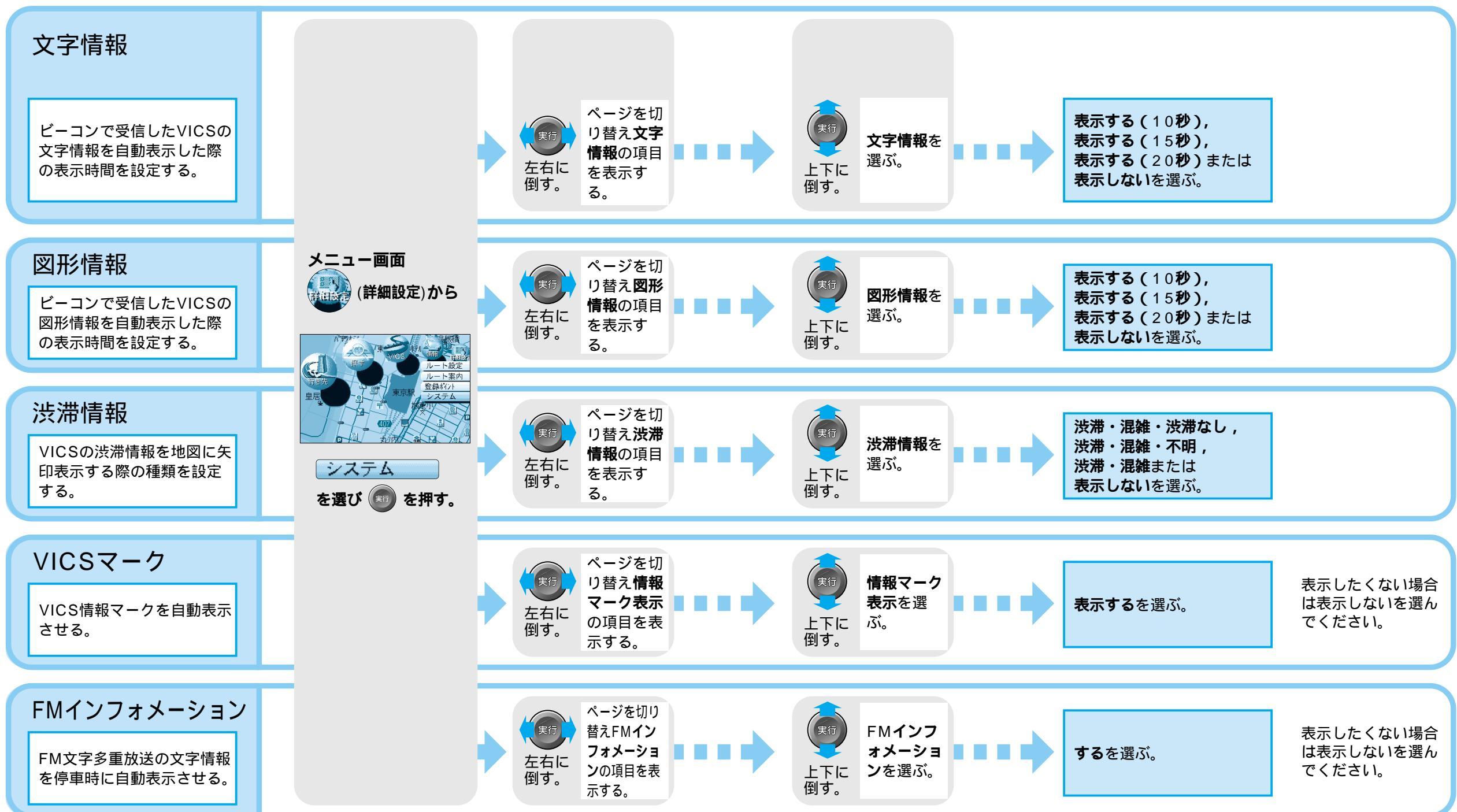

設 定